## Juhend <u>www.eesti.ee</u> kodanikuportaalist digitaalse dokumendifoto allalaadimiseks

- Kaardi personaliseerimiseks vajaliku korrektse dokumendifoto saamiseks avage veebileht http://www.eesti.ee/est/kodanik/.
- Avanenud leheküljel klikkige paremal üleval nurgas nuppu "Sisene" ja valige sobiv autentimisviis.
- Pärast sisenemist avanenud leheküljel valige ülevalt menüüst "E-teenused", seejärel vasakult menüüst "Kodanikule".
- Avanenud vasakult menüüst valige "Riik ja kodanik", seejärel valige avanenud loendist "Isikut tõendavate dokumentide päring".

| Avaleht $\rightarrow$ E-teenused $\rightarrow$ Ko                                                                                                    | odanikule $ ightarrow Riik ja kodanik$                                                                                                    |
|----------------------------------------------------------------------------------------------------|----------------------------------------------------------------------------------------------------|
| Kodanikule  Eluase Haridus ja teadus Keskkonnakaitse Kultuur ja vaba aeg Liiklus ja liiklusvahendid Perekond Raha ja omand Reisimine Riigikaitse Riik ja kodanik Tarbijakaitse Tervis ja tervisekaitse Toetused ja sotsiaalabi Töö ja töösuhted Välismaalased Eestis ja eestiased välismaal | <ul> <li>Arhiiviteatise taotlus - Biograafiline</li> <li>Arhiiviteatise taotlus - Biograafiline</li> <li>Arhiiviteatise taotlus - Eestist Saksamaale ümberasumine (1939-1941)</li> <li>Arhiiviteatise taotlus - Kodakondsus (kuni 1940. aastani)</li> <li>Avaliku koosoleku teade (Tatlu)</li> <li>Avaliku koosoleku teade (Tatlu)</li> <li>Avaliku ürtluse taotlus (digeva)</li> <li>Avaliku ürtluse taotlus (Jõgeva)</li> <li>Avaliku ürtluse taotlus (Jõgeva)</li> <li>Avaliku ürtluse taotlus (Jõgeva)</li> <li>Aseti keele tasemeeksami andmete vaatamine</li> <li>Eesti keele tasemeeksami a-tunnistuse kehtlivuse kontroli</li> </ul> |
| <ul> <li>Ólgusabi</li> <li>Ametlikud vormid</li> <li>E-valijakaart</li> <li>Politsei e-teenused</li> <li>Rahvastikuregister</li> </ul>                                                                                                    | Eesti veele tasemeeksamie tulemused ja e-uninistuse analaadimine     Eesti Vabariigi põhiseaduse ja kodakondsuse seaduse tundmise eksami andmete vaatamine     Eesti Vabariigi põhiseaduse ja kodakondsuse seaduse tundmise eksami le registreerimine     Eesti Vabariigi põhiseaduse ja kodakondsuse seaduse tundmise eksami tulemused ja e-tunnistuse allalaadim     Eksamitööga tutvumise avaldus kolmandale isikule (REKK)     Eksamitööga tutvumise avaldus õpilasele (REKK)                                                                                                    |
| Ettevőtjale<br>Ametnikule                                                                                                    | <ul> <li>Enda andmete päring (Rahvastikuregister)</li> <li>Enda ja oma alaealiste laste andmete päring (Pahvastikuregister)</li> <li>E-valijakaart</li> <li>Isikut tõendavate dokumentide päring</li> </ul>                                                                                                    |

- Avaneb vaade, kus kuvatakse isikuandmed ning dokumendifoto.
- Vajutage paremklahviga fotole, valige *Save Picture as...* või *Salvesta pilt kui...* ning salvestage foto arvutisse. Fail salvestub enamasti automaatselt JPG-formaadis, mille saab MinuKool kaardihaldussüsteemi üles laadida.

- Kui süsteem ei lase faili salvestada ja lööb ette veateate: *The system* can not find the file specified, siis vajutage paremklahviga Copy või Kopeeri.
- Seejärel avage Start menüüst programm Paint (Start > Programs > Accessories > Paint), valige menüüst *Edit* ning *Paste*.
- Siis valige menüüst *File* ja *Save as...* ning salvestamisel valige *Save as type: JPEG.*
- Foto on salvestatud arvutisse, on vajalikus JPG-formaadis ning selle saab MinuKool kaardihaldussüsteemi üles laadida.
- Kui teie foto salvestus automaatselt PDF-formaadis, tuleks foto saada vajalikku JPG-formaati järgmiselt:
  - Avage Start menüüst: *All programs > Accessories > Paint*;
  - Kui Paint on avanenud, valige *File > Open >* valige foto oma arvutist;
  - Kui foto on Paintis avanenud, valige *File* > *Save as...* > faili tüübiks valige JPEG või JPG ning salvestage foto.
- Nüüd on Teil õiges formaadis foto olemas ning selle saate MinuKooli kaarditaotlusele üles laadida.